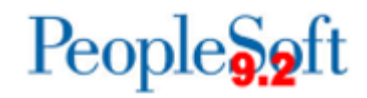

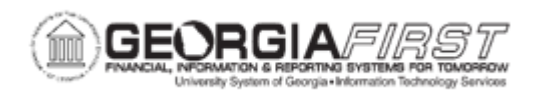

## EX.080.012 - Sending Back a Travel Authorization

| Purpose     | <ul> <li>To identify the purpose of the Send Back function.</li> <li>To identify what actions an employee can take when a travel authorization is sent back to them.</li> <li>To identify the route a travel authorization takes if it is sent back from a reviewer.</li> <li>To send back a travel authorization using the Worklist.</li> </ul>                                                                                                    |
|-------------|----------------------------------------------------------------------------------------------------|
| Description | The Send Back function allows approvers and reviewers to return<br>the travel authorization to the initiating employee to correct any<br>erroneous information or provide any missing information.<br>The employee can resubmit the transaction once the missing<br>information and/or corrections have been provided/made.<br>If a higher approval level (such as a Reviewer) sends back a<br>Travel Authorization to an employee, the transactions must be<br>routed through the normal approval levels once it is resubmitted (it<br>will not route directly from the initiating employee to the Reviewer).<br>When an employee receives a travel authorization that has been<br>sent back, they can modify it and then resubmit it for approval.<br>If a Reviewer sends back a Travel Authorization to an employee,<br>the transaction must be routed through the normal approval levels<br>once it is resubmitted.<br>There are three methods which can be used to review and<br>approve expenses transactions:<br>• Email Notification<br>• Worklist, and the<br>• Summary Approval page.<br>See <u>business process EX.020.300</u> , Understanding Approval<br>Methods, for additional information. |

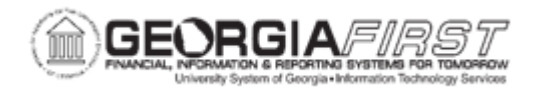

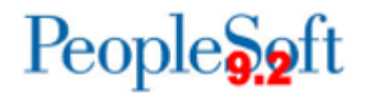

|                              | <ul> <li>Each of these methods provides the approver with the same set of options: <ul> <li>Approve</li> <li>Deny</li> <li>Send Back</li> <li>Hold, and</li> <li>Budget Check.</li> </ul> </li> <li>The main difference is the navigation used to reach these approval options.</li> </ul> |
|------------------------------|----------------------------------------------------------------------------------------------------|
| Security Role                | BOR_EX_APPROVAL                                                                                                    |
| Dependencies/<br>Constraints | A Travel Authorization has been created.                                                                                                    |
| Additional<br>Information    | None                                                                                                    |

## **Procedure**

Below are instructions on how to send a Travel Authorization back to the employee because incorrect/insufficient information was entered.

| Step | Action                                                                                                    |
|------|----------------------------------------------------------------------------------------------------|
| 1.   | Click the NavBar icon.                                                                                                    |
| 2.   | Click the Menu link.                                                                                                    |
| 3.   | Click the Worklist link at the top right corner of the page.                                                                                                    |
| 4.   | View <b>Worklist</b> details by clicking the <b>Detail View</b> link. Particularly, this will display the exact time each report was submitted (rather than just the date).           |
| 5.   | The Worklist can be customized by clicking the Customize button.                                                                                                    |
| 6.   | Transactions which need attention are displayed in the <b>Worklist</b> and can be selected by clicking on an item in the <b>Link</b> column. The following naming convention is used: |
|      | TAApproval - Travel Authorizations<br>ERApproval - Expense Reports<br>CAApproval - Cash Advances                                                                                      |

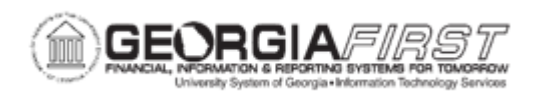

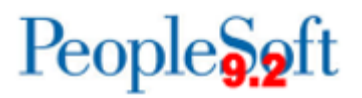

| Step | Action                                                                                                    |
|------|----------------------------------------------------------------------------------------------------|
| 7.   | Click a Travel Authorization entry (TAApproval) in the Link column.                                                                                                    |
| 8.   | The <b>Travel Authorization Summary</b> page will appear and should be reviewed by the approver for accuracy and compliance to the institution's set rules and regulations.                                                                                     |
| 9.   | Click the vertical scrollbar to navigate to the bottom of the page.                                                                                                    |
| 10.  | If the institution uses encumbrance accounting for Travel Authorizations, a transaction is required to be budget checked before it can be approved.                                                                                                    |
|      | A transaction is <b>NOT</b> required to be budget checked if it is to be <b>Sent Back</b> , <b>Denied</b> , or placed on <b>Hold</b> . Thus, it is okay to proceed with sending the travel authorization back if the <b>Budget Status</b> is <b>Not Chk'd</b> . |
| 11.  | To see the Details of a Travel Authorization, click the <b>Travel Authorization Detail</b> link in the bottom right corner of the page.                                                                                                    |
| 12.  | An explanation must be typed in the <b>Comments</b> section before the transaction can be sent back. The comment should include specific things which need correction, and/or the reason the Expense Report is being sent back to the employee.                 |
| 13.  | Enter "Enter correct departure and arrival times" in the Comments field.                                                                                                    |
| 14.  | Click the Send Back button.                                                                                                    |
| 15.  | Click the <b>OK</b> button.                                                                                                    |